#### Инструкция 1С: Смарт Университет -

### Отчет НПМ

Шаг 1. Создание Отчета НПМ

Шаг 2. Заполнение Отчета НПМ

### Шаг 3. Сохранение Отчета НПМ

### ШАГ 1. Создание Отчета НПМ

**1.1.** Для создания отчета по научно-практическому мероприятию (далее - Отчет НПМ) *Пользователю* необходимо выбрать блок "Наука", после чего нажать кнопку "Заявка НПМ"

| 1@ =     | Е РМАНПО / Смарт уни   | верситет, редакция 1.0 (1С:Предприятие)            |                                             | Q Поиск Ctrl+Shift+F                                | 4 0 tr |
|----------|------------------------|----------------------------------------------------|---------------------------------------------|-----------------------------------------------------|--------|
| O6cy     | уждения Заявка НПМ     |                                                    |                                             |                                                     |        |
| ≣        | Главное                |                                                    |                                             |                                                     |        |
| E        | Справочники            | Достижения физических лиц Заявка НПМ               | Участники<br>Виды заявок НПМ<br>Вопросы НПМ | Отчеты<br>Детализация данных<br>Утверждение тем НИР |        |
| E        | Учебные планы          | Виды достижений физических лиц<br>Виды мероприятий | Участники достижений                        | 0                                                   |        |
|          |                        | Издательства                                       | См. также                                   | Сервис                                              |        |
| III      | Расписание             | Мероприятия                                        | Статусы достижений физических лиц           | отчет по кафедре / факультету                       |        |
| S. State |                        | Периодические издания                              | Статусы периодических изданий               |                                                     |        |
| Ŕ        | Приемная кампания      |                                                    |                                             |                                                     |        |
| ×        | Нагрузка               |                                                    |                                             |                                                     |        |
| ŝ        | Обучающиеся            |                                                    |                                             |                                                     |        |
|          | Взаиморасчеты          |                                                    |                                             |                                                     |        |
| 腽        | Общежитие              |                                                    |                                             |                                                     |        |
| 2        | Сотрудники             |                                                    |                                             |                                                     |        |
| н        | Наука                  |                                                    |                                             |                                                     |        |
| Å        | Алминистрирование<br>• |                                                    |                                             |                                                     |        |

1.2. В появившемся окне необходимо выбрать ранее созданную Вами заявку на НПМ, по которой необходимо сделать отчет, нажав на неё два раза

| 1 <b>@</b> = PM. | АНПО / Смарт университет, редакция 1.0 (1С:Предприятие)                       |           |                                        |            |
|------------------|-------------------------------------------------------------------------------|-----------|----------------------------------------|------------|
| 🗬 Обсуждения     | Заявка НПМ ×                                                                  |           |                                        |            |
| 🗮 Главное        | 🗲 🔶 🛣 Заявка НПМ                                                              |           |                                        |            |
| Н Наука          | Создать Найти Отменить поиск                                                  |           |                                        |            |
|                  | Дата создания: 🗌 Больше или равно 🔹 💷 :                                       |           |                                        | 🔹 🛅 Дата   |
|                  | Наименование                                                                  | Код       | Вид заявки                             | Статус     |
|                  | <ul> <li>Вокруг зуда: болезни кожи глазами психиатра и аллерголога</li> </ul> | 00000056  | Заявка на включение мероприятия в план | Утверждено |
|                  | <ul> <li>Аллергология от мала до велика</li> </ul>                            | 000000002 | Заявка на включение мероприятия в план | Утверждено |
|                  | VI научно практическая конференция "Аллергология и иммуноло                   | 000000001 | Заявка на включение мероприятия в план | Утверждено |
|                  |                                                                               |           |                                        |            |

1.3. В появившемся окне необходимо нажать на кнопку "Отчет НПМ"

| ☆ Заявка і        | на включение мероприятия в план                                |            |                   |   |
|-------------------|----------------------------------------------------------------|------------|-------------------|---|
| Основное          | рисоединенные файлы                                            |            |                   |   |
| Записать и з      | акрыть Записать 🛛 Отчет НПМ                                    |            |                   |   |
| Наименование:     | VI научно практическая конференция "Аллергология и иммунология | . от иннов | заций к практике" |   |
| Вид документа:    | Заявка на включение мероприятия в план                         | Статус:    | Утверждено        | - |
| <u>Содержание</u> |                                                                |            |                   |   |
| 1. Вид меропр     | иятия*                                                         |            |                   |   |
| 🗹 Конференц       | ия                                                             |            |                   |   |
| Конгресс          |                                                                |            |                   |   |
| Симпозиум         |                                                                |            |                   |   |
| 🗌 Съезд           |                                                                |            |                   |   |
| 🗌 Школа           |                                                                |            |                   |   |
| 🗌 Заседание       |                                                                |            |                   |   |
| 🗌 Семинар         |                                                                |            |                   |   |
| 🗌 Вебинар         |                                                                |            |                   |   |
| Иное:             |                                                                |            |                   |   |
| 2. Название м     | гроприятия*                                                    |            |                   |   |
| VI научно пра     | ктическая конференция Аллергология и иммунология. От инноваций | к практик  | e»                |   |
|                   |                                                                |            |                   |   |
|                   |                                                                |            |                   |   |
|                   |                                                                |            |                   |   |

### ШАГ 2. Заполнение Отчета НПМ

**2.1.** В новом окне необходимо проверить данные которые заполнятся автоматически, а так же заполнить пустые поля в соответствии с информацией которая должна будет содержаться в Вашем отчете. Далее нажать кнопку **"Записать и закрыть"** 

| Основное       | Присоединенные файлы                                                           |             |
|----------------|--------------------------------------------------------------------------------|-------------|
| Записать и з   | закрыть Записать                                                               |             |
| Наименование:  | VI научно практическая конференция "Аллергология и иммунология, от инноваций и | к практике" |
| Вид документа: | : Отчет о проведенном научно-практическом мероприятии 🕒 Статус:                |             |
| Содержание     |                                                                                |             |
| 1. Кафедра/по/ | одразделение, ответственное за проведение мероприятия*                         |             |
| Кафедра алле   | ергологии и иммунологии 🔫 🗗                                                    |             |
| 2. Вид меропр  | риятия*                                                                        |             |
| 🗹 Конференц    | ция                                                                            |             |
| 🗌 Конгресс     |                                                                                |             |
| Симпозиум      | 1M                                                                             |             |
| 🗌 Съезд        |                                                                                |             |
| 🗌 Школа        |                                                                                |             |
| 🗌 Заседание    | e                                                                              |             |
| 🗌 Семинар      |                                                                                |             |
| 🗌 Вебинар      |                                                                                |             |
| Иное:          |                                                                                |             |

### ШАГ 3. Сохранение Отчета НПМ

**3.1**. В разделе "Заявка НПМ" в списке должен появиться **Отчет о проведенном научнопрактическом мероприятии** 

|              | АНПО / Смарт универ | оситет, редакция 1.0 (1С:Предприятие)           |          |                                                     |
|--------------|---------------------|-------------------------------------------------|----------|-----------------------------------------------------|
| 🗬 Обсуждения | Заявка НПМ 🗙        |                                                 |          |                                                     |
| 🔳 Главное    | ← → ☆               | Заявка НПМ                                      |          |                                                     |
| Н Наука      | Создать 🗿           | Найти Отменить поиск                            |          |                                                     |
|              | Дата создания: 🗌    | Больше или равно 💌 💷 :                          |          | - 🗎 Да                                              |
|              | Наименование        |                                                 | Код      | Вид заявки                                          |
|              | 😑 VI научно пра     | ктическая конференция "Аллергология и иммуноло  | mmmm 24  | Отчет о проведенном научно-практическом мероприятии |
|              | = Медико- соци      | альная экспертиза и реабилитация при онкологиче | 00000078 | Заявка на включение мероприятия в план              |
|              | = Кардиогеронт      | ология на страже здоровья                       | 00000079 | Заявка на включение мероприятия в план              |
|              | = Использовани      | е метода фитотерапии в гериатрической практике  | 00000080 | Заявка на включение мероприятия в план              |

**3.2.** Затем заходите в **Отчет о проведенном научно-практическом мероприятии**, нажав на него два раза, проверяете чтобы все необходимые поля были заполнены, далее необходимо нажать на кнопку "Word"

| Записать и з                                                                                        | акрыть                               | Записать      |                  | ~         |            |         |           |                  |    |
|----------------------------------------------------------------------------------------------------|--------------------------------------|---------------|------------------|-----------|------------|---------|-----------|------------------|----|
| аименование:                                                                                        | VI научно                            | трактическая  | і конференция "А | ∖ллерголо | гия и имму | нология | . от инно | ваций к практике | e" |
| ид документа:                                                                                       | Отчет о пр                           | оведенном н   | аучно-практичес  | ком мерог | приятии    | G       | Статус:   | Утверждено       | +  |
| одержание                                                                                           |                                      |               |                  |           |            |         |           |                  |    |
| 1. Кафедра/по,                                                                                      | дразделени                           | е, ответствен | ное за проведен  | ние мероп | риятия*    |         |           |                  |    |
| 36 S.B.                                                                                             |                                      |               |                  |           |            |         |           |                  |    |
| Кафедра алле                                                                                        | ергологии и                          | иммунологии   | (                |           | æ          |         |           |                  |    |
| Кафедра алле                                                                                        | ергологии и                          | иммунологии   | Ú.               | •         | æ          |         |           |                  |    |
| Кафедра алле<br>2. Вид меропри                                                                      | ергологии и<br>мятия*                | иммунологии   | <u>.</u>         | •         | Ŀ          |         |           |                  |    |
| Кафедра алле<br>2. Вид меропри<br>Конференц                                                         | ергологии и<br>мятия*<br>ция         | иммунологии   |                  | •         | Ŀ          |         |           |                  |    |
| Кафедра алле<br>2. Вид меропр<br>✓ Конференц<br>— Конгресс                                          | ергологии и<br>миятия*<br>ция        | иммунологии   | L                | ·         | æ          |         |           |                  |    |
| Кафедра алле<br>2. Вид меропр<br>✓ Конференц<br>— Конгресс<br>— Симпозиум                           | ергологии и<br>мятия*<br>ция<br>и    | имунологии    |                  | ·         | P          |         |           |                  |    |
| Кафедра алле<br>2. Вид меропр<br>✓ Конференц<br>Симпозиум<br>Съезд                                  | ергологии и і<br>миятия*<br>ция<br>и | иммунологии   | L                | ·         | P          |         |           |                  |    |
| Кафедра алле<br>2. Вид меропр<br>✓ Конференц<br>— Конгресс<br>— Симпозиум<br>— Съезд<br>— Школа     | ергологии и<br>мятия*<br>ция<br>и    | иммунологии   |                  | ·         | P          |         |           |                  |    |
| Кафедра алле<br>2. Вид меропр<br>✓ Конференц<br>Симпозиум<br>Съезд<br>Школа<br>Заседание            | ергологии и і<br>миятия*<br>ция<br>и | иммунологии   | L                | ·         | P          |         |           |                  |    |
| Кафедра алле<br>2. Вид меропр<br>✓ Конференц<br>Симпозиум<br>Съезд<br>Школа<br>Заседание<br>Семинар | ергологии и і<br>мятия*<br>ция<br>и  | иммунологии   | L                | ·         | P          |         |           |                  |    |

**3.2.** После нажатия кнопки "Word" откроется сформированный Отчет НПМ в формате Word в соответствии с внесенной Вами информацией в поля формы отчета

Министерство здравоохранения Российской Федерации Федеральное государственное бюджетное образовательное учреждение дополнительного профессионального образования РОССИЙСКАЯ МЕДИЦИНСКАЯ АКАДЕМИЯ НЕПРЕРЫВНОГО ПРОФЕССИОНАЛЬНОГО ОБРАЗОВАНИЯ (ФГБОУ ДПО РМАНПО Минздрава России) Кафедра аллергологии и иммунологии Проректору по научной работе и No инновациям ФГБОУ ДПО РМАНПО Минздрава России, д.м.н., Мирзаеву Карину Бадавиевичу Отчет VI научно практическая конференция Аллергология и Название мероприятия: иммунология. От инноващий к практике» 10.02.2024 Дата проведения: https://allergandimmuno.medtouch.org/?ysclid=lsin400rks909194553 Ссылкана мероприятие: 2391 Количество участников: Обсуждаемые новое в лечение и диагностики бронхиальной астмы. вопросы: актульаные и обновленные клиничсекие рекомендации по бронхиальной астме, аллергичсекому риниту, атопическому дерматиту концепция Т2 воспаления в меддисциплинарном дискуссе АСИТ терапия как основной метод теарпии в аллергологии применение ГИБП новое в диагностике в аллергологии Краткие итоги 10.02.2024 состоялась ежегодная конференция проводимая кафедрой аллергологии и иммунологии РМАНПО. Аллергология мероприятия: и иммунология от инновации к практике. В этом году конференция собрала 2391 участника, 37 спикеров. В рамках этой конференции проведено 16 симпозиумов. В пленарном заседании конференции участвовал ректор Академии ФГБОУ ДПО РМАНПО Дмитрий Алексеевич Сычев - доктор медицинских наук, профессор, академик РАН, заведующий кафедрой клинической фармакологии и терапии РМАНПО с докладом о важности непрерывного последипломного образования в сфере здравоохранения. В рамках конференции обсуждались важные для практикующих специалистов темы. участвовали в качестве спикером не только аллергологи, но и

| конференции приняли участие со<br>и иммунологии филиалов Академ<br>Иркутского, в лице профессоров<br>Воржевой И.И | трудники кафедр аллергологии<br>ии, в частности Пензинского и<br>Орловой Е.А., Черняка Б.А., |
|----------------------------------------------------------------------------------------------------|----------------------------------------------------------------------------------------------|
| Ответственный за мероприятие:<br>Зав. кафедрой аллергологии и иммунологии                                         | Н.М. Ненашева                                                                                |
| Подпись, дата.                                                                                                    |                                                                                              |

**3.3.** Далее Вам необходимо распечатать данный отчет и подписать его у заведующего кафедрой

пульмонологи, оториноларингологи, клинические фармакологи. В конференции приняли участие сотрудники кафедр аллергологии и иммунологии филиалов Академии, в частности Пензинского и Иркутского, в лице профессоров Орловой Е.А., Черняка Б.А., Воржевой И.И

Ответственный за мероприятие: Зав. кафедрой аллергологии и иммунологии

Н.М. Ненашева

Подпись, дата.

**3.4.** Затем в раздел "**Отчет о проведенном научно-практическом мероприятии**" Вам необходимо загрузить подписанный заведующим кафедрой отчет в формате **PDF** <u>(с синей</u> <u>подписью!)</u> во вкладку "**Присоединенные файлы**"

| 🕁 Отчет о      | проведенном научно-практическом мероприятии                                              |
|----------------|------------------------------------------------------------------------------------------|
| Основное       | рисоединенные файлы                                                                      |
| Записать и з   | акрыть Записать 🗵 💌                                                                      |
| Наименование:  | VI научно практическая конференция "Аллергология и иммунология. от инноваций к практике" |
| Вид документа: | Отчет о проведенном научно-практическом мероприятии 🗗 Статус: 🔹                          |
| Содержание     |                                                                                          |
| 1. Кафедра/по, | дразделение, ответственное за проведение мероприятия*                                    |
| Кафедра алле   | ергологии и иммунологии 🔹 년                                                              |
| 2. Вид меропр  | иятия*                                                                                   |
| 🗹 Конференц    | ия                                                                                       |
| Конгресс       |                                                                                          |
| Симпозиум      | 1                                                                                        |
| 🗌 Съезд        |                                                                                          |
| 🗌 Школа        |                                                                                          |
| 🗌 Заседание    |                                                                                          |
| 🗌 Семинар      |                                                                                          |
| 🗌 Вебинар      |                                                                                          |
| Иное:          |                                                                                          |

**3.5.** Во вкладке "Присоединенные файлы" Вам необходимо нажать на кнопку "Добавить" и выбрать вариант "Файл с диска"

### ☆ Отчет о проведенном научно-практическом мероприятии

| Основное  | Присоединенные <mark>ф</mark> айлы |               |           |          |            |
|-----------|------------------------------------|---------------|-----------|----------|------------|
| Присоед   | иненные файлы                      |               |           |          |            |
| 🖸 Добавит | ть -                               | Редактировать | Закончить | Печать 👻 | 🖂 Отправит |
| Файл      | с диска                            | Вл. доку      | /мента ↓  | Серия    | Номер      |
| Пош       | аблону                             |               |           |          |            |
| - 01      | 1 A5_2                             |               |           |          |            |
|           |                                    |               |           |          |            |
|           |                                    |               |           |          |            |

## 3.6. Во вкладке "Присоединенные файлы" должно быть 2 файла:

- Отчет с синей подписью зав. кафедрой
- Программа мероприятия

# ☆ Отчет о проведенном научно-практическом мероприятии

| Добавить 🕶 | Просмотреть     | Редактирова | ть Закон    | ЧИТЬ | Печать 🕶 | 🖂 Отправить |
|------------|-----------------|-------------|-------------|------|----------|-------------|
| ) Наименов | ание            | Вид         | , документа | ţ    | Серия    | Номер       |
| = Отчет    | по конференции  | ~           | 3           |      |          |             |
| — Прогр    | амма конференци | 1           |             |      |          |             |